## Supervisor/Timekeeper Locating your Employee Population

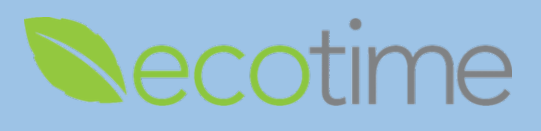

This guide will demonstrate the following:

- 1. When you can't locate an employee, use Find EE Timesheet Group
- 2. Supervisors and timekeepers accessing and viewing shared employee with multiple positions

## How to use Find EE Timesheet (TS) Group

To identify which users you have access to, perform the following steps:

1. You will have the same results, logged in as a supervisor or timekeeper to locate an employee that is assigned to you, select Manager Tasks, Find EE TS Group

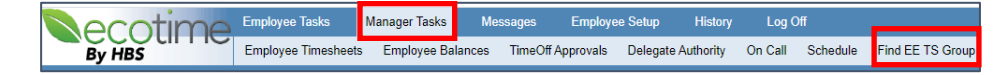

2. In Find EE TS Group, Name, enter employee last name, e.g. Poon, click Find

|       | Find EE TS Group |
|-------|------------------|
| Name: | poon             |
|       | Find             |

3. Results display in User List, if employee is found, you have access to view this employee

| User List                                   |                 |               |                 |                   |  |  |  |  |
|---------------------------------------------|-----------------|---------------|-----------------|-------------------|--|--|--|--|
| Search Result for Employee Name LIKE "poon" |                 |               |                 |                   |  |  |  |  |
| Employee Name                               | Timesheet Group | Manager Name  | Supervisor Name | Supervisor e-mail |  |  |  |  |
| POON,GLORIA ANN (000665995/10412768)        | 000301075       | GOMEZ, GEORGE | GOMEZ, GEORGE   | ggomez@ucsd.edu   |  |  |  |  |

- 4. To view this employee's timesheet, select Manager Tasks, Employee Timesheets
- 5. In **Timesheet Group**, select **Manager Name**, seen above, e.g. George Gomez, scroll through list, you may be assigned multiple **Timesheet Groups**

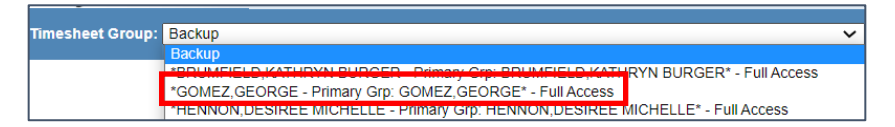

6. Select Period, verify BW or MO employees, Timesheet Groups are divided, click go

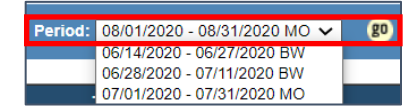

7. Employee Timesheet Group displays; including, e.g. Poon

| Hours Summary for              |                                                      |         |           |             |  |  |  |  |  |
|--------------------------------|------------------------------------------------------|---------|-----------|-------------|--|--|--|--|--|
| Timesheet Group                | Employee Name                                        | Regular | Exception | Total Hours |  |  |  |  |  |
| 40652135<br>Full Access        | CARLSON, SHIELA MARIE F<br>NonExempt/Hourly/BW       | 73.50   | 12.25     | 85.75       |  |  |  |  |  |
| 40652135<br>Full Access        | MENDOZA, JANELLE ROSE AQUILER<br>NonExempt/Hourly/BW | 72.00   | 8.00      | 80.00       |  |  |  |  |  |
| <b>40652135</b><br>Full Access | POON,GLORIA ANN<br>NonExempt/Hourly/BW               | 72.00   | 8.00      | 80.00       |  |  |  |  |  |

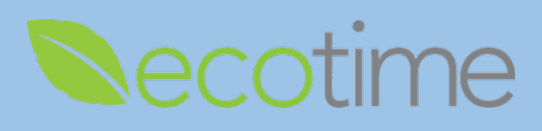

## **Display of Employee with Multiple Positions**

- 1. As the supervisor or timekeeper of an employee with multiple positions, the **Timesheet Groups** in the Manager Dashboard are unique
- 2. In this example, Karin and Jacqueline are the primary and secondary supervisors for Daryl the employee with multiple positions, the terms of primary and secondary aren't implicit of ranking, just different terms used in system
- 3. Select Manager Tasks, select Employee Timesheets, select Timesheet Group, click go
  - a. The following screenshots, will demonstrate viewing an employee that has 2 positions and 2 supervisors, logging in as both supervisors
  - b. Logged in as Karin
    - i. If user selects Karin/Karin, all her direct reports will display
    - ii. If user selects Karin/Jacqueline, only shared direct report will display

| Timesheet Grou                                                   | esheet Group: Primary                                          |         |                      |                             |                              |                          |                                                | Period      | : 06/28/202 | 20 - 07/11/2 | 2020 BW 🗸 |  |  |  |  |
|------------------------------------------------------------------|----------------------------------------------------------------|---------|----------------------|-----------------------------|------------------------------|--------------------------|------------------------------------------------|-------------|-------------|--------------|-----------|--|--|--|--|
|                                                                  | *MADSOLAIS KADIN P. Drimon, Cro. MADSOLAIS KADIN P* Eul Access |         |                      |                             |                              |                          |                                                |             |             |              |           |  |  |  |  |
| *MARSOLAIS KARIN B - Primary Gro: VO JACQUELINE T* - Full Access |                                                                |         |                      |                             |                              |                          |                                                |             |             |              |           |  |  |  |  |
|                                                                  |                                                                |         |                      |                             |                              |                          |                                                |             |             |              |           |  |  |  |  |
|                                                                  |                                                                |         |                      |                             |                              |                          | Hours Summary for 07/01/2020 - 07/31/2020 - MO |             |             |              |           |  |  |  |  |
|                                                                  |                                                                |         | Hours S              | ummary for 0                | 7/01/2020 - 07               | /31/2020 - M             | Ю                                              |             |             |              |           |  |  |  |  |
| Timesheet Group                                                  | Employee Name                                                  | Regular | Hours S<br>Exception | ummary for 0<br>Total Hours | 7/01/2020 - 07<br>Addl Hours | /31/2020 - M<br>Complete | O<br>Notes                                     | Attachments | # Messages  | Approved     | Action    |  |  |  |  |
| Timesheet Group 000530278 Full Access                            | Employee Name<br>DARYL BRIAN<br>Exempt/Salary/MO               | Regular | Hours S<br>Exception | ummary for 0<br>Total Hours | 7/01/2020 - 07<br>Addl Hours | /31/2020 - M<br>Complete | O<br>Notes                                     | Attachments | # Messages  | Approved     | Action    |  |  |  |  |

- c. Logged in as Jacqueline
  - i. If user selects Jacqueline/Jacqueline, all her direct reports will display
  - ii. If user selects Karin/Jacqueline, only shared direct report will display

|                                                                  | Timesheet Gr                                                                                              | oup: Primary |  |  |  |  |  |  |   | ~          |          |         |
|------------------------------------------------------------------|----------------------------------------------------------------------------------------------------|--------------|--|--|--|--|--|--|---|------------|----------|---------|
|                                                                  | Primary                                                                                                   |              |  |  |  |  |  |  |   |            |          |         |
|                                                                  | Backup<br>*DE SOUSA SANDRA CARMO - Primary Grp: DE SOUSA SANDRA CARMO* - Full Access                      |              |  |  |  |  |  |  | s |            |          |         |
|                                                                  | *MARSOLAIS, KARIN B - Primary Grp: VO, JACQUELINE T* - Full Access                                        |              |  |  |  |  |  |  |   |            |          |         |
| *VO, JACQUELINE 1 - Primary Grp: VO, JACQUELINE 1* - Full Access |                                                                                                    |              |  |  |  |  |  |  |   |            |          |         |
|                                                                  |                                                                                                    |              |  |  |  |  |  |  |   |            |          |         |
| Hours Summary for 07/01/2020 - 07/31/2020 - MO                   |                                                                                                    |              |  |  |  |  |  |  |   |            |          |         |
| l                                                                | Timesheet Group Employee Name Regular Exception Total Hours Addl Hours Complete Notes Attachments # Messa |              |  |  |  |  |  |  |   | # Messages | Approved | Action  |
|                                                                  | 000530278<br>Full Access                                                                                  | ARYL BRIAN   |  |  |  |  |  |  |   |            |          | Approve |
| L                                                                |                                                                                                    |              |  |  |  |  |  |  |   |            |          | Cubmit  |